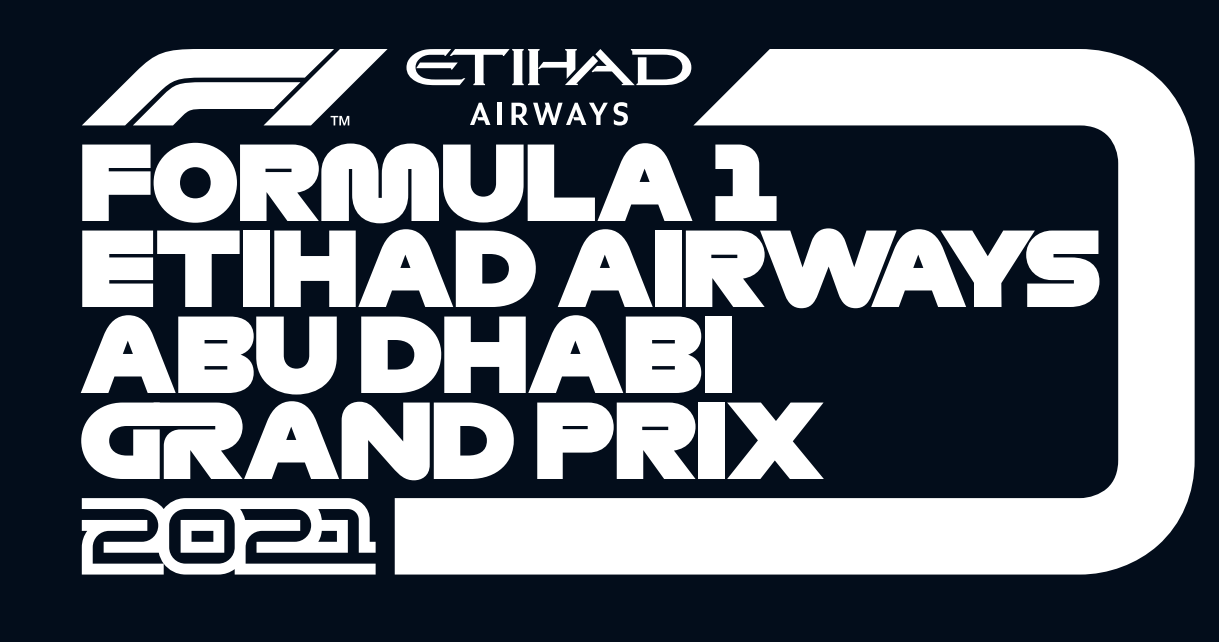

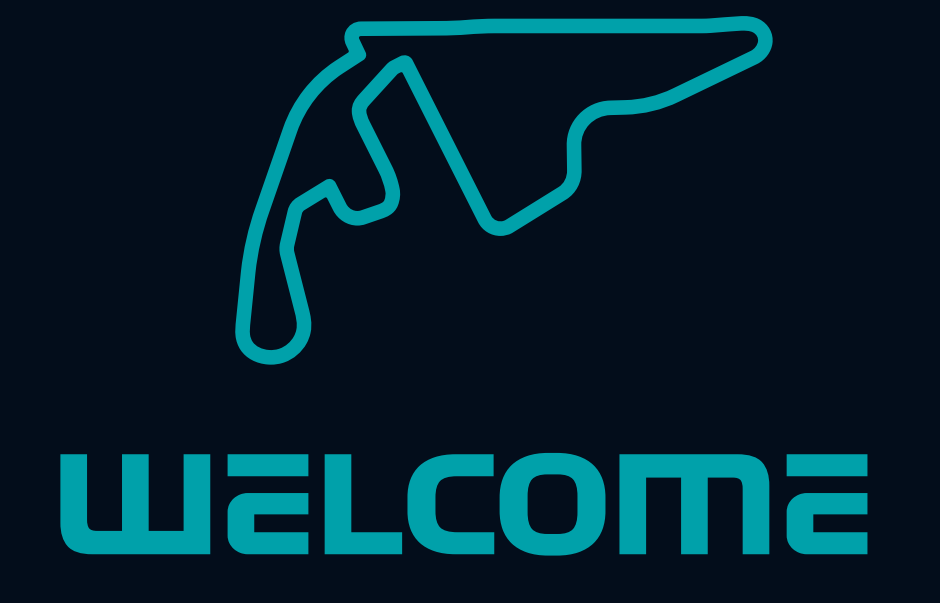

We would like to welcome you to the FORMULA 1 ETIHAD AIRWAYS ABU DHABI GRAND PRIX 2021 The following document will provide you with some helpful information to prepare you for your visit and to make your stay as safe and enjoyable as possible.

Requirements to enter the venue

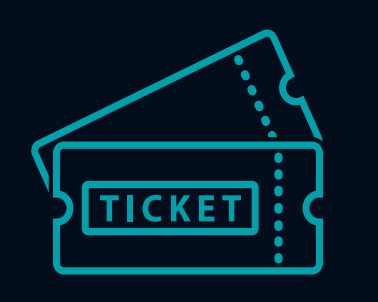

valid ticket for the #AbuDhabiGP

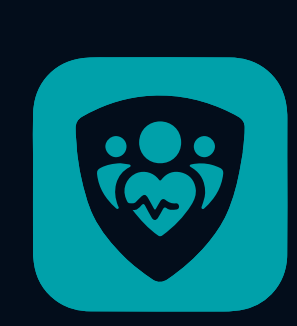

#### The Alhosn Application

- **Green Pass**
- S Proof of vaccination

The Alhosn Application is the UAE's official app for contact tracing and health status related to COVID-19. The Alhosn generates a unique personal QR code, following a three colour-coding system: grey, green or red on the completion of your vaccination and validity of your RT-PCR test result.

# HOW TO GET THE ALHOSN GREEN PASS FOR INTERNATIONAL TRAVELERS WHILE APPLYING OUTSIDE THE UAE

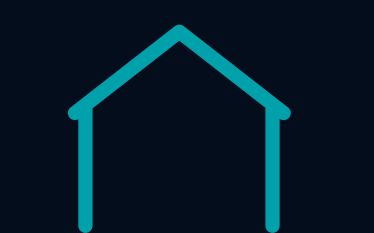

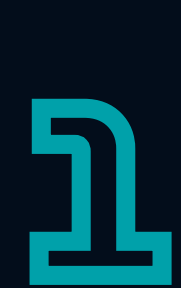

## **PRIOR TO ARRIVAL**

Download the Alhosn application onto your smartphone:

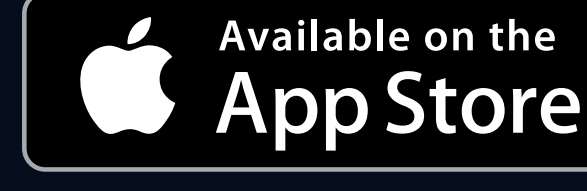

GET IT ON Google Play

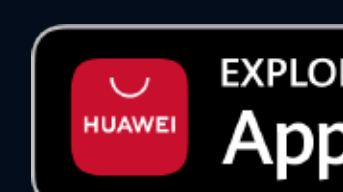

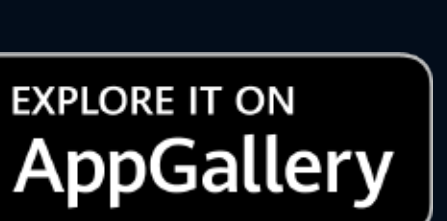

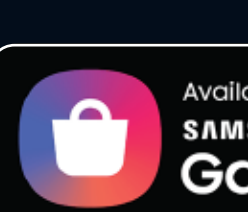

Available on SAMSUNG **Galaxy Store** 

Attestation,

If you do not have a smartphone, click <u>here</u> for theAlhosn website.

If you have already downloaded the Alhosn application, please proceed to step 2.

If you have previously used the Alhosn application and it is still active, please proceed to step 8.

If you are new to the Alhosn application, once you downloaded it, Select 'visitor' and click on 'register arrivals'. This will redirect you to **smartservices.ica.gov.ae** -

> The Federal Authority for Identity, Citizenship, Customs & Port Security Portal (ICA Portal).

Once on the smart services homepage, click Public Services. If the page is in Arabic, click change language, not translate.

| Scroll down to Register Arrival and<br>Vaccination certificates Attestation<br>and click Start Service |                                                        |
|----------------------------------------------------------------------------------------------------|--------------------------------------------------------|
|                                                                                                    |                                                        |
|                                                                                                    |                                                        |
| Register Arrivals and Vaccination certificates<br>Attestation                                          |                                                        |
| O<br>Start Service                                                                                     |                                                        |
|                                                                                                    | Vaccination certificates At<br>and click Start Service |

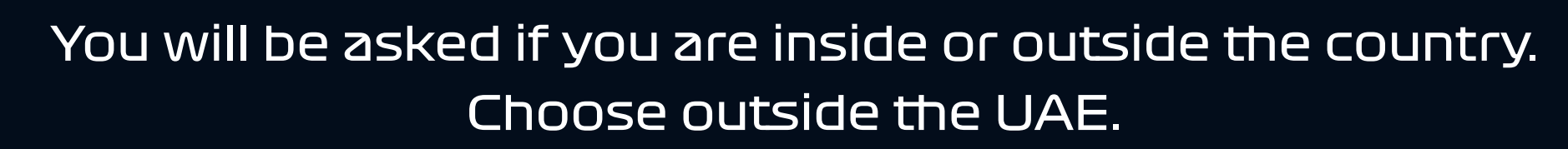

Continue with the rest of the fields - entering information or uploading documents as required.

Select 'yes' for your purpose of visit is to attend the FORMULA 1 ETIHAD AIRWAYS GRAND PRIX to fast track the ICA approval process.

NB. Telephone number you use to register on ICA portal MUST be the same one used for the duration of your stay in UAE. It must also be the same number you use when you take a PCR test in UAE.

The mobile number MUST be unique to you and not another person's mobile number.

| Mobile Number *                                                      | 00971 - UNITED ARAB EMI Mobile Number |  |  |  |  |  |  |  |  |
|----------------------------------------------------------------------|---------------------------------------|--|--|--|--|--|--|--|--|
| Is your purpose of visit to attend Formula 1 - Abu Dhabi? 🔿 No 🔿 Yes |                                       |  |  |  |  |  |  |  |  |
| Passport Information                                                 |                                       |  |  |  |  |  |  |  |  |
|                                                                      |                                       |  |  |  |  |  |  |  |  |

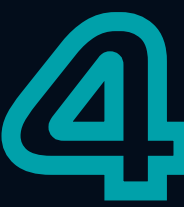

You will receive a confirmation email from ICA with an account verification link.Click the link to verify your account. You will then receive a second email informing you that your application is waiting to be approved.

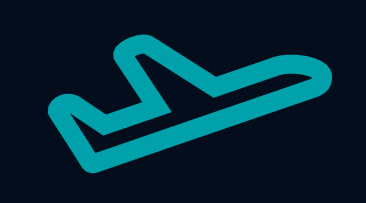

## ON ARRIVAL IN TO THE UAE

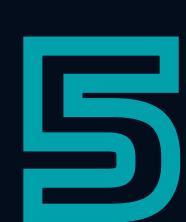

#### Arrivals into Abu Dhabi

All travelers flying into Abu Dhabi will be tested free of charge at the airport prior to reaching immigration.

#### Arrivals into Dubai / other Emirates

Arrange for an immediate PCR test. Ensuring that the personal details given at the screening centre are the SAME details used throughout the setup process.

#### NB. The PCR test taken on arrival will help activate your Alhosn application

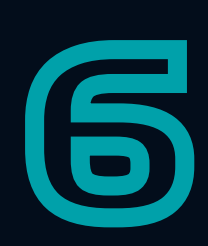

#### HOW TO GET YOUR UNIFIED ID

The UID is a unique number automatically assigned to anyone who arrives in the UAE for any reason.

#### To get your UID:

You can ask the immigration officer at the airport on arrival, or on the ICA website - **smartservices.ica.gov.ae** 

#### On the ICA website:

Re-open a webpage and go back to smartservices.ica.gov.ae

This time scroll down to the bottom and click on **File Validity** 

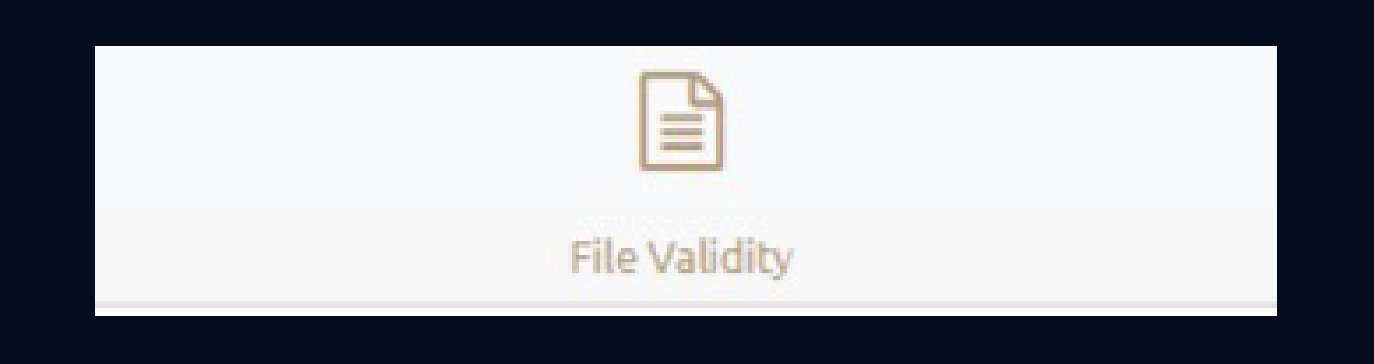

Check the boxes marked Passport information and visa, and enter your passport number, passport expiry date and nationality.

| Search By      |                      |
|----------------|----------------------|
| ⊖ File No.     | Passport Information |
|                |                      |
| Select the Typ | e                    |
| ⊖ Residency    | Visa                 |
|                |                      |

This will generate a set of information that is personal to you, including your UID.

If you have previously been a resident in the UAE and issued an EID (Emirates Identification) number, you will get that number instead.

#### MAKE A NOTE OF YOUR UID.

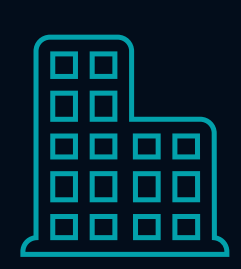

## **ONCE YOU ARE IN COUNTRY AND HAVE TAKEN** YOUR PCR TEST AT THE AIRPORT

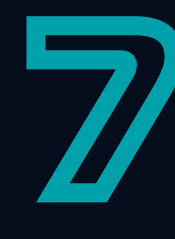

#### **ACTIVATING THE ALHOSN APPLICATION**

Go back to the Alhosn application now downloaded on your phone, click continue. Enter your UID and the telephone number that you registered on the ICA website and at the PCR centre.

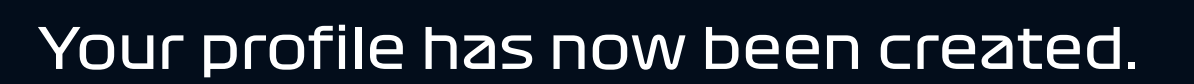

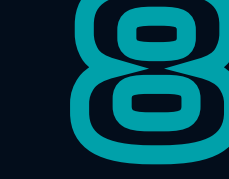

#### THE ALHOSN GREEN PASS

Once test results are received, Alhosn will turn green. Travelers can access destinations in the Emirate of Abu Dhabi with a GREEN PASS - this pass is valid up until 14 days.

In Step 9, please refer to the table on requirements to access the venue to attend the FORMULA 1 ETIHAD AIRWAYS ABU DHABI GRAND PRIX 2021.

Should you require additional PCR tests during your stay, Abu Dhabi screening centres can be found here.

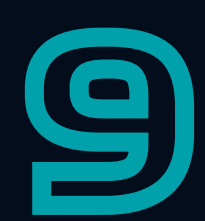

#### ADDING THE #AbuDhabiGP PASS

The **#AbuDhabig?** pass on the Alhosn app helps with the ease of entry to the venue.

### Attendees must purchase and present a valid FORMULA 1 ETIHAD AIRWAYS ABU DHABI GRAND PRIX 2021 ticket separately and the **#AbuDhabi Pass** cannot be considered a ticket.

To add a new pass on the Alhosn app, ensure your profile is selected then swipe right until the 'Add Pass' button is displayed. Click 'Add Pass' and select **#AbuDhabig?** Pass.

| o your list<br>O Pass    |
|--------------------------|
|                          |
| 155                      |
| KGP Pass                 |
| ne once it is ovallable. |
|                          |
| DD PASS                  |
|                          |

Once the pass has been added and to access it again, click on your profile and swipe right until the pass appears.

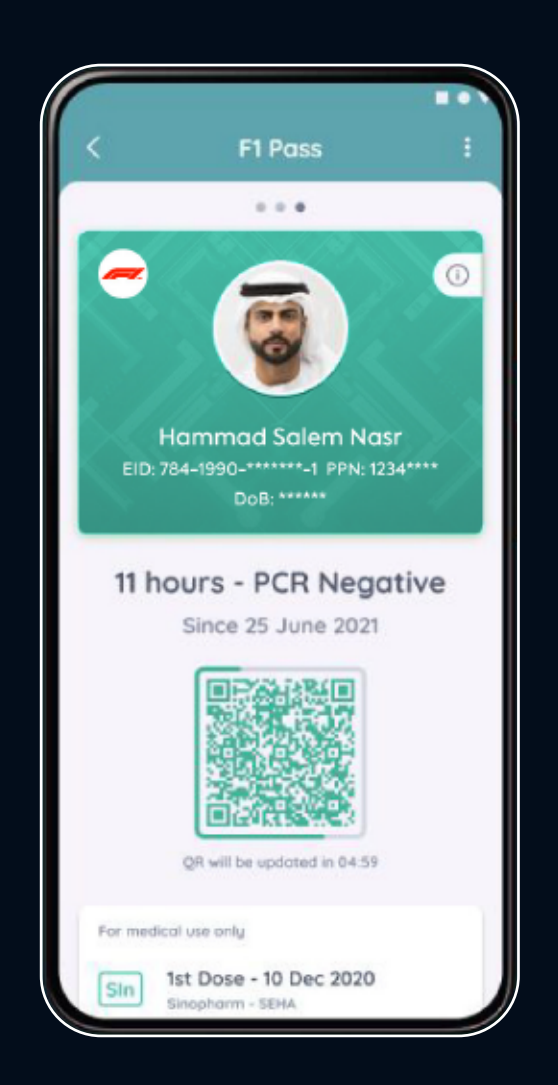

In order for the **#AbuDhabig?** Pass to turn GREEN, attendees need to refer to the guide below:

| FACE MASK<br>MANDATORY<br>FOR ALL      | AL HOSN #AbuDhabigP<br>GREEN PASS<br>(96HR PCR NEEDED)                            | EN AL HOSN CANNOT BE<br>PRESENTED | VACCINATION<br>CERTIFICATE<br>(UAE APPROVED VACCINE) | 96 HOUR<br>UAE PCR TEST | <b>48 HOUR</b><br>UAE PCR TEST                         |  |
|----------------------------------------|-----------------------------------------------------------------------------------|-----------------------------------|------------------------------------------------------|-------------------------|--------------------------------------------------------|--|
| UAE CITIZENS<br>AND RESIDENTS<br>(16+) |                                                                                   |                                   |                                                      |                         |                                                        |  |
| INTERNATIONAL<br>VISITORS<br>(16+)     |                                                                                   |                                   |                                                      |                         | ENTRY<br>PERMITTED IF VACCINE<br>STATUS IS UNAVAILABLE |  |
| CHILDREN AGED<br>13-15                 |                                                                                   | IF GRE                            |                                                      |                         |                                                        |  |
| CHILDREN AGED<br>12 AND BELOW          | ALL CHILDREN UNDER 12 ARE AUTOMATICALLY GRANTED AL HOSN<br>#AbuDhabig? GREEN PASS |                                   |                                                      |                         |                                                        |  |

If you have any questions on the ICA journey (steps 2-6), please call 600 522222.

If you have any question on the Alhosn Application (Steps 7-9),

## please call 800 4676.